## QuickGuide: DM32 Dual-Channel Digital manometer

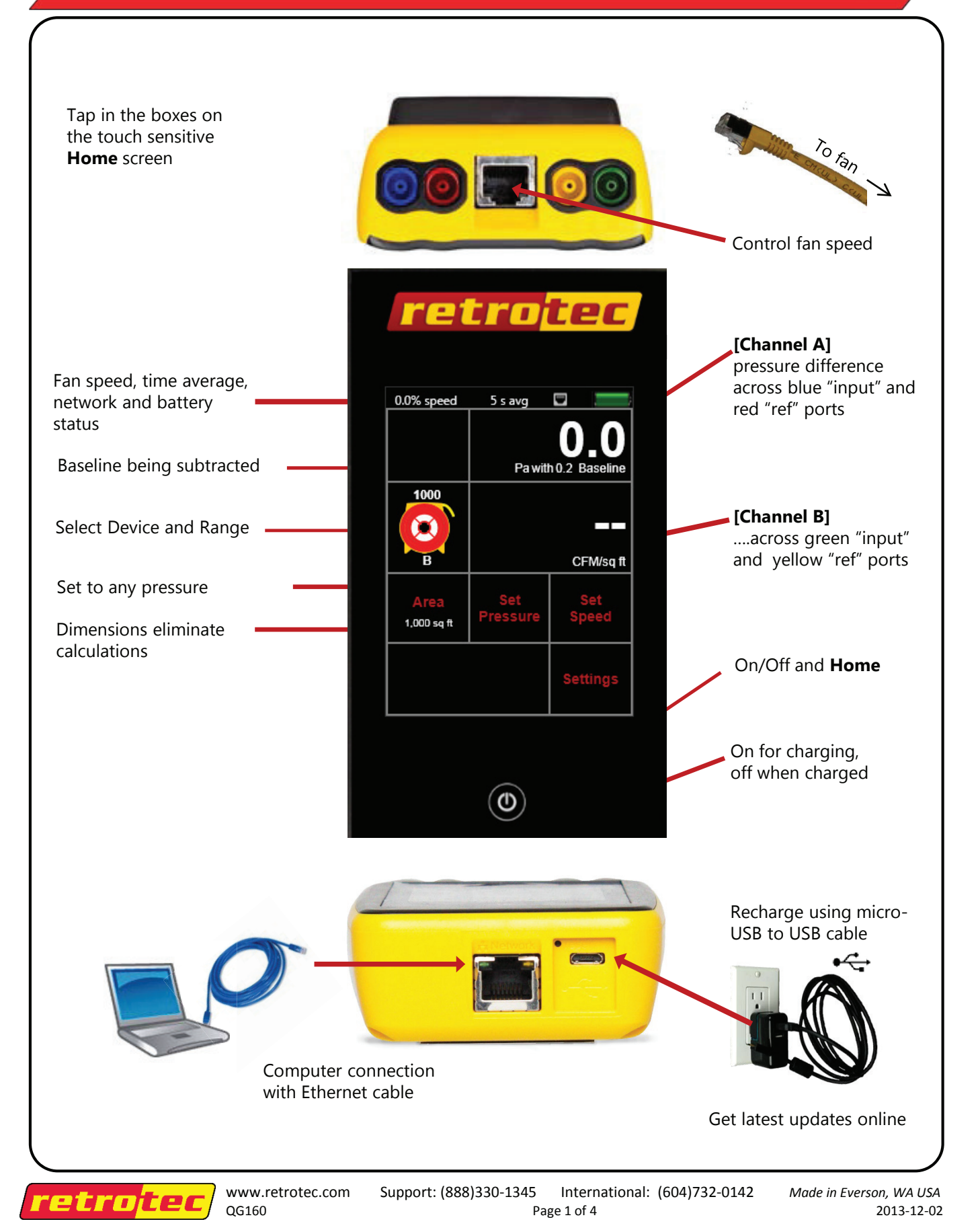

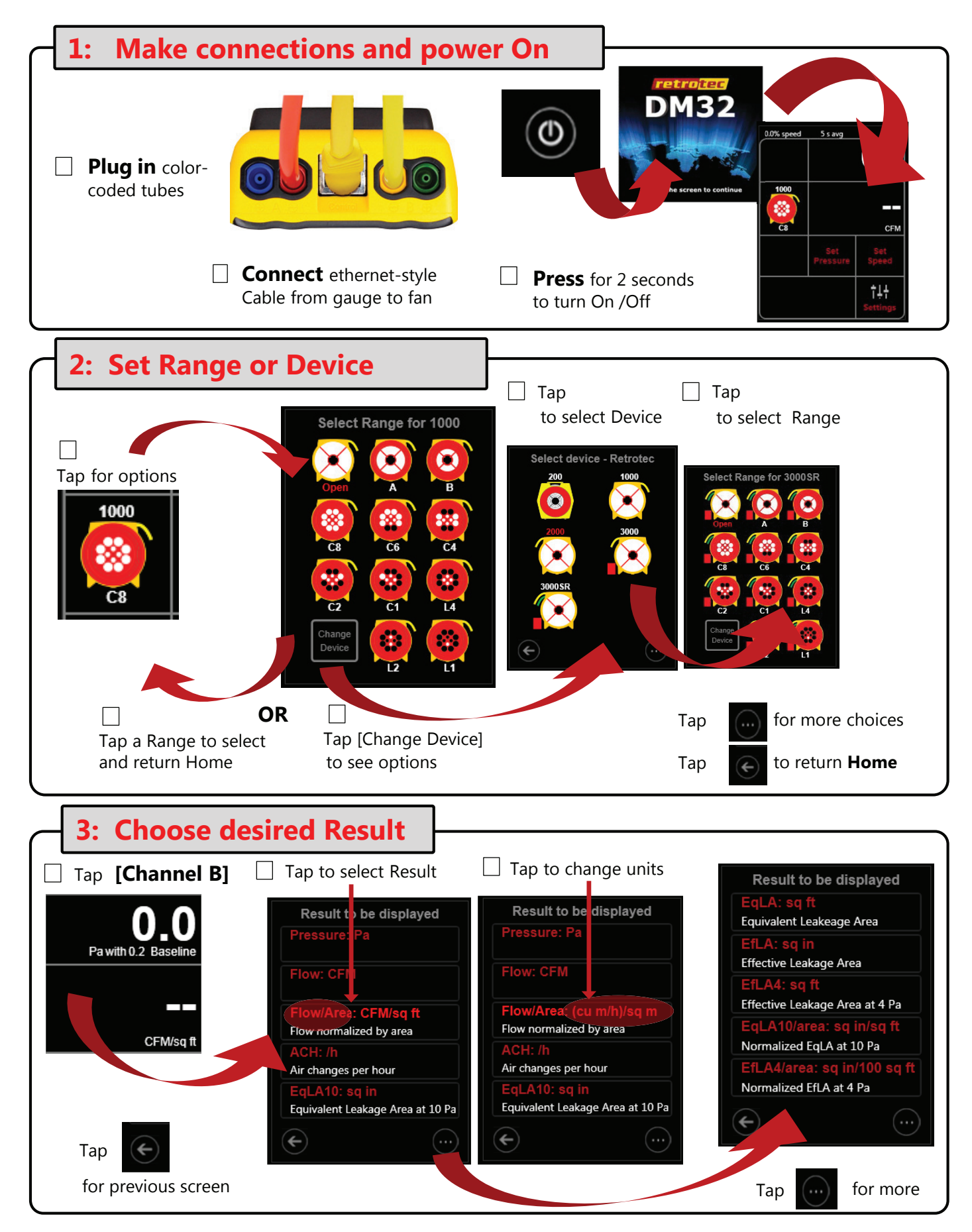

Page 2 of 4

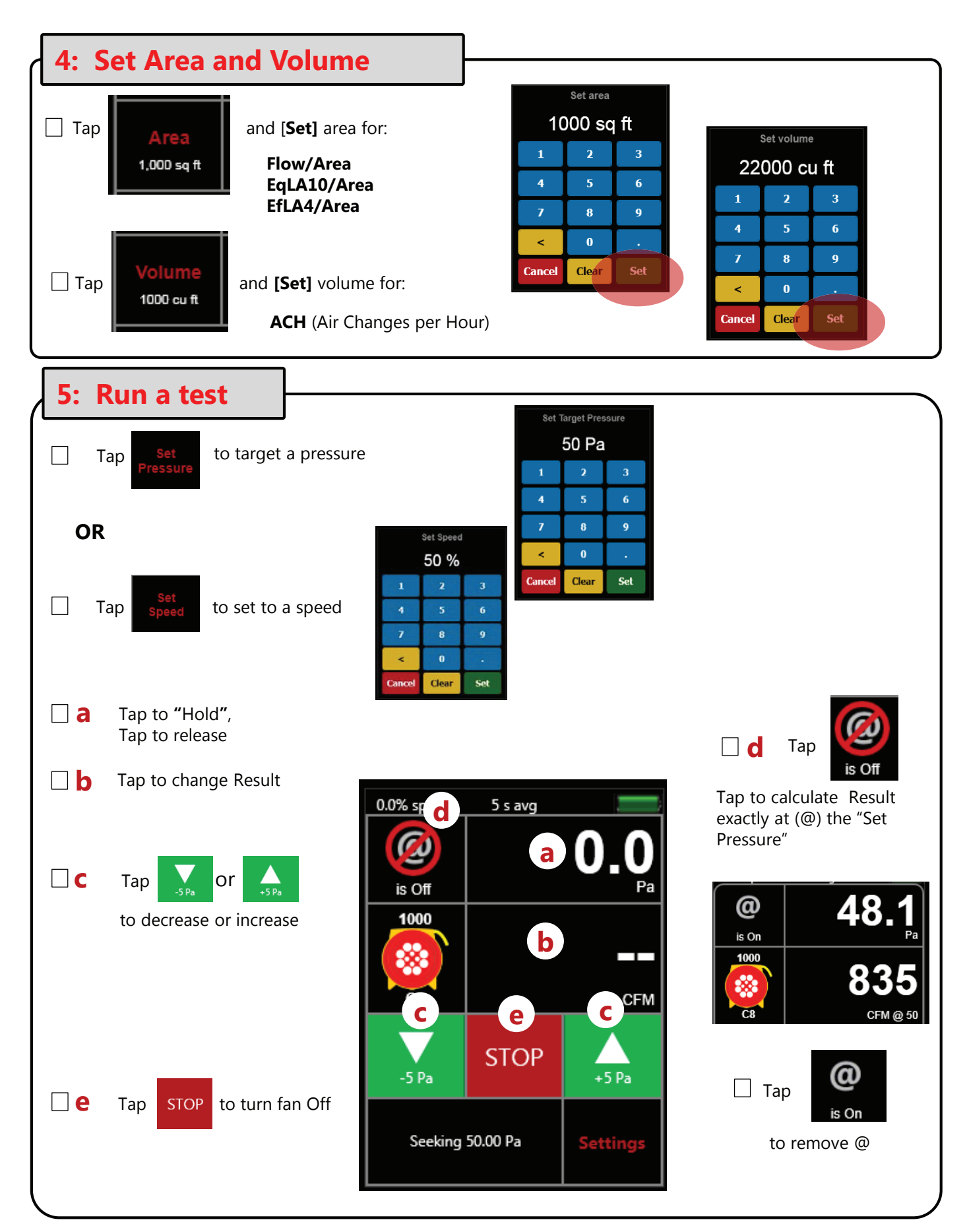

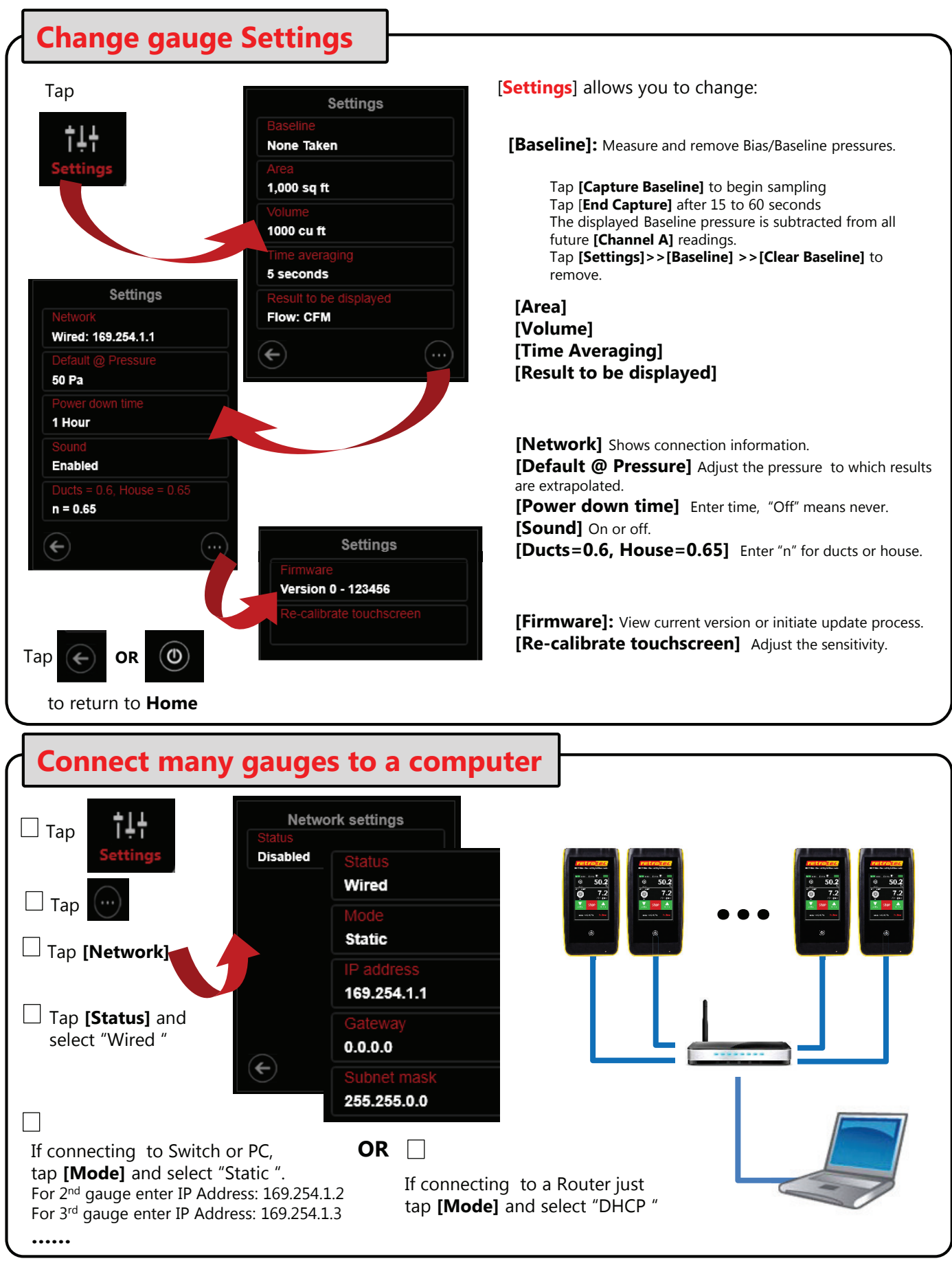